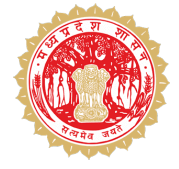

फार्मर रजिस्ट्री

मध्य प्रदेश पटवारी मेन्युअल

### फार्मर रजिस्ट्री क्या है?

मध्य प्रदेश राज्य में किसानों के लिए एक महत्वपूर्ण पहल के रूप में **फार्मर रजिस्ट्री** की शुरुआत की गई है। इस प्रणाली के तहत, प्रत्येक किसान का एक विशिष्ट आईडी **(फार्मर आईडी)** बनाया जाएगा।

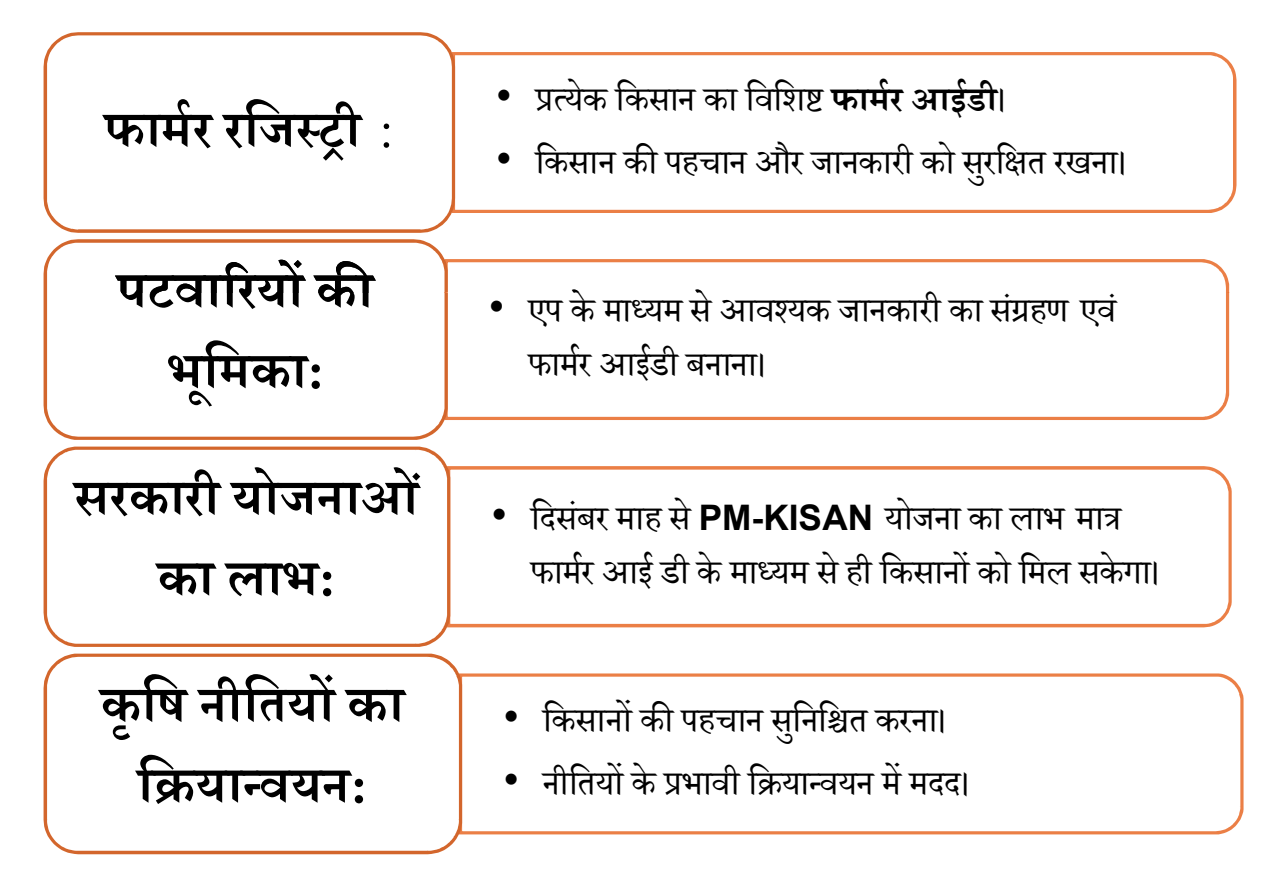

### फार्मर रजिस्ट्री कैसे होगी, कौन करेगा?

- मध्य प्रदेश में पटवारियों के सहयोग से एवं सीधे किसान स्वयं।
- एप अथवा वेब पोर्टल के माध्यम से कर सकेंगे।
- सारा पोर्टल में फार्मर रजिस्ट्री आइकॉन पर क्लिक कर पटवारी फार्मर रजिस्टर कर सकते हैं।

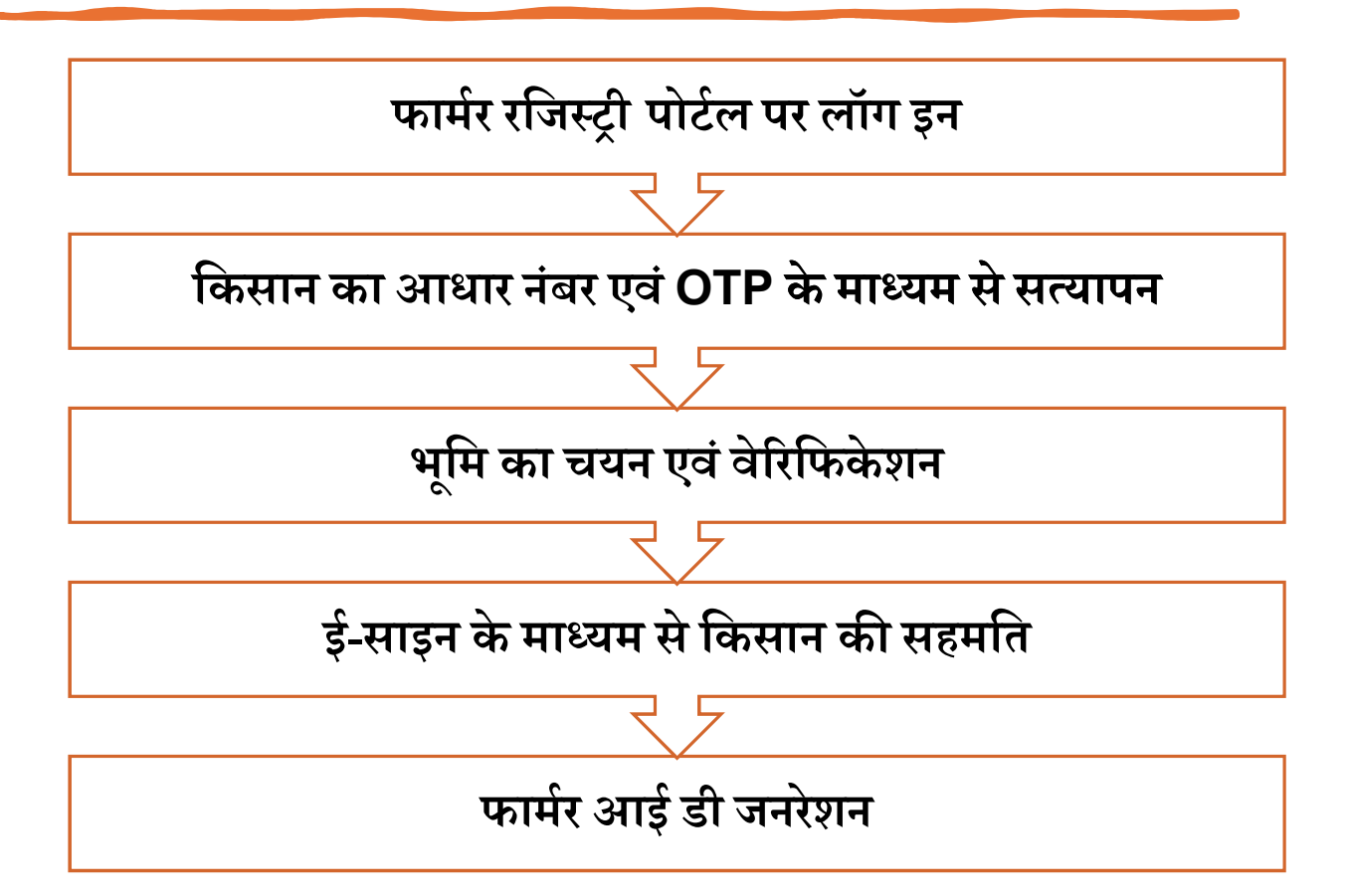

# पटवारी लॉग इन

| Dashboard • Check Enrolment Status • Legin with CSC |  |  |  |
|-----------------------------------------------------|--|--|--|
| Agri Stack<br>Farmer Registry System                |  |  |  |
| logo                                                |  |  |  |
| Log In as                                           |  |  |  |
| Official Farmer                                     |  |  |  |
| Insert User ID / Mobile No. / Email as Username     |  |  |  |
| Password OTP                                        |  |  |  |
| Enter password                                      |  |  |  |
| Forgot Password?                                    |  |  |  |
| Captcha                                             |  |  |  |
| 5                                                   |  |  |  |
| Enter Captcha                                       |  |  |  |
| Log in                                              |  |  |  |
|                                                     |  |  |  |

• सारा एप में फार्मर आई डी के आइकॉन के माध्यम से अथवा वेबसाइट <u>https://mpfr.agristack.gov.in/</u>

• पटवारी सारा एप में दर्ज मोबाइल नंबर डालकर OTP के माध्यम लॉग इन करें, प्रथम लॉग इन पर पासवर्ड सेट करें| फिर पासवर्ड के माध्यम से भी लॉग इन कर सकेंगे

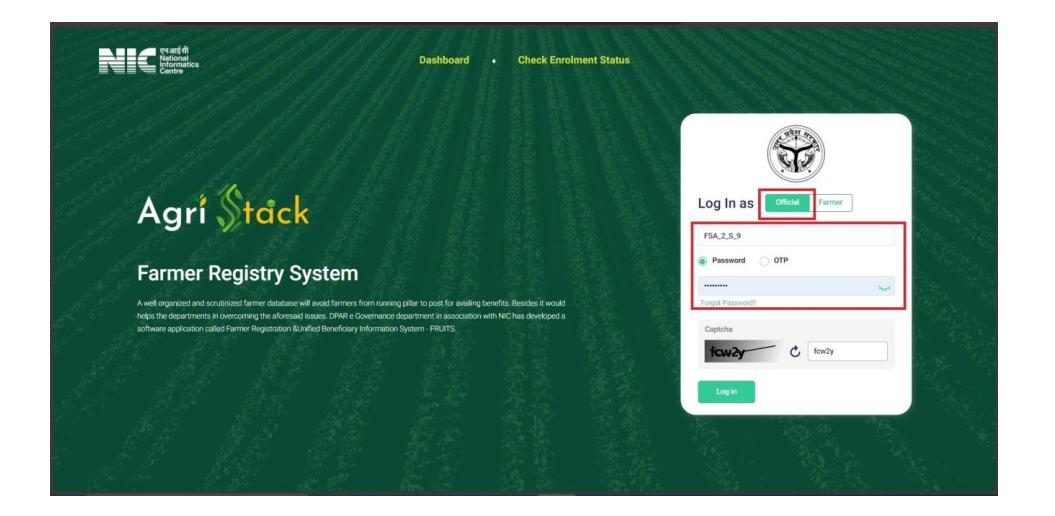

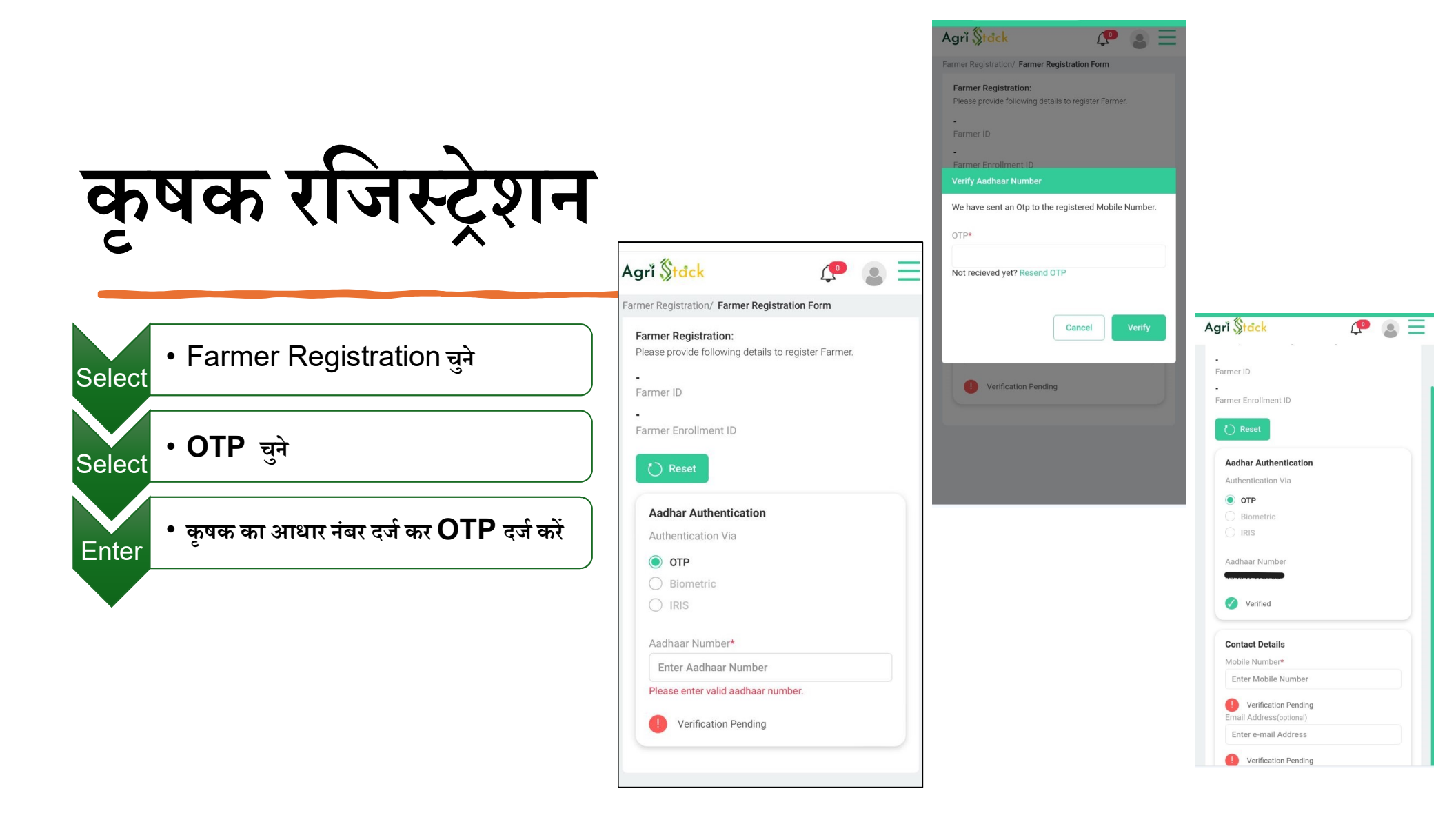

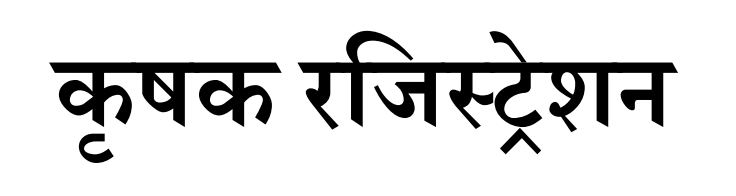

| Enter | • कृषक का मोबाइल<br>नंबर दर्ज कर<br>OTP दर्ज करें |
|-------|---------------------------------------------------|
|       |                                                   |

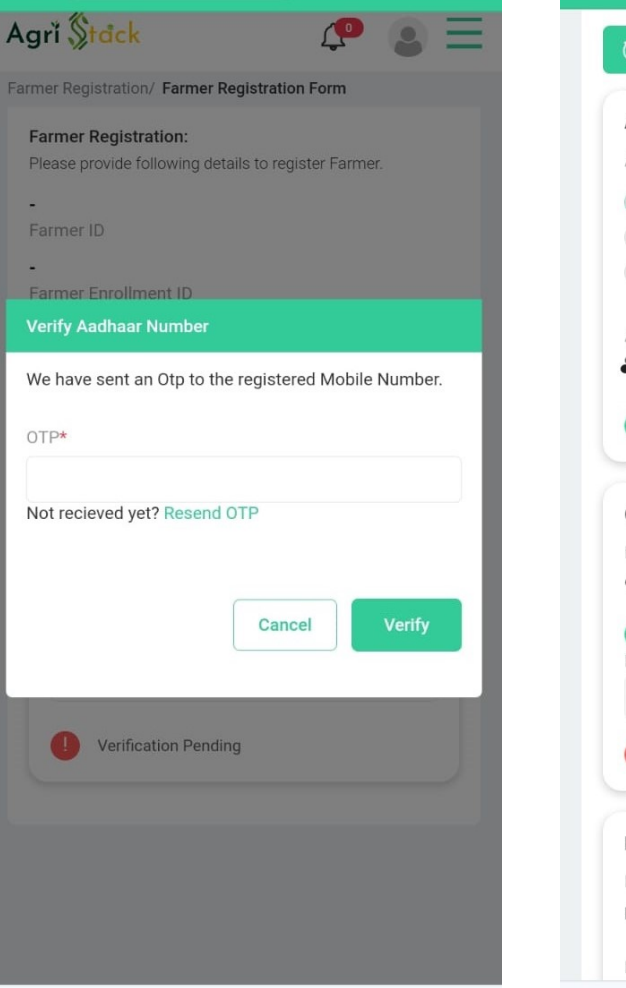

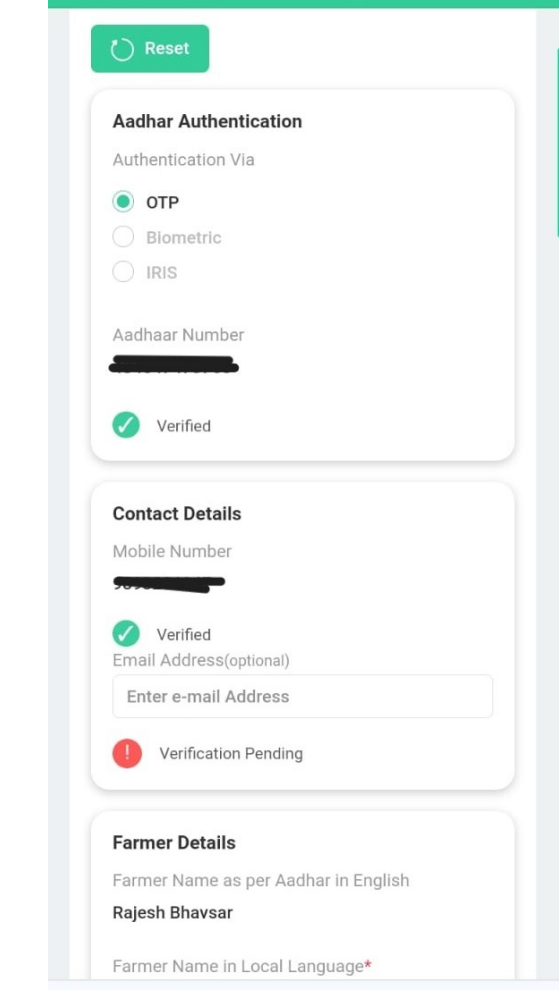

## कृषक प्रोफ़ाइल

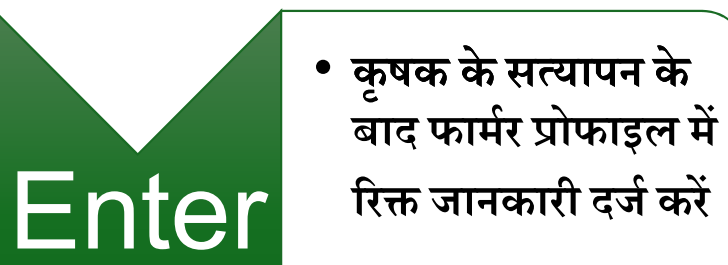

| Farmer Details                              | Name Match Score:99                       |
|---------------------------------------------|-------------------------------------------|
| Farmer Name as per Aadhar in English        | Gender                                    |
|                                             | Male                                      |
| Farmer Name in Local Language*              | Caste Category*                           |
| TORI MINER                                  | General                                   |
|                                             |                                           |
| Name Match Score:99                         | Date Of Birth                             |
| Gender                                      | 11/09/1969                                |
| Male                                        | Age                                       |
| wate                                        | 54                                        |
| Caste Category*                             |                                           |
| Select Caste Category                       | Identifier Type*                          |
|                                             | S/o                                       |
| Date Of Birth                               |                                           |
| 1/09/1969                                   | Identifier Name In English*               |
|                                             |                                           |
| Age                                         |                                           |
| 54                                          | Identifier Name in Local Language require |
| Identifier Type*                            |                                           |
| Select Identifier Type                      |                                           |
| Identifier Name In English*                 | Name Match Score:100                      |
|                                             |                                           |
| Enter Identifier Name In English            |                                           |
| Identifier Name in Local Language required* | Farmer Details - Extended/Custom Fie      |
| Enter Identifier Name in Local Language     |                                           |
|                                             | Farmer Photograph *                       |

V

V

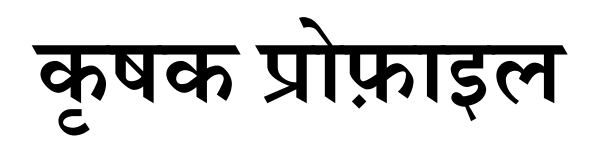

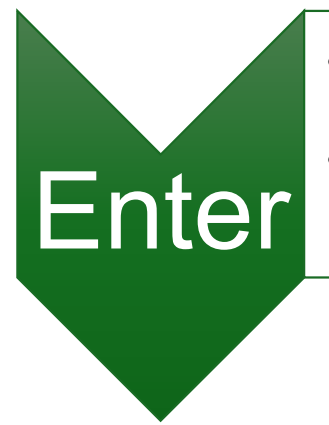

- कृषक के सत्यापन के बाद फार्मर प्रोफाइल में रिक्त जानकारी दर्ज करें
- प्रधान मंत्री किसान सम्मान निधि के विकल्प को चुने

| Residential Details                           | Identifier Name in Local Language required*                                                                         |
|-----------------------------------------------|----------------------------------------------------------------------------------------------------|
|                                               |                                                                                                    |
| Rural                                         |                                                                                                    |
|                                               | Name Match Secret100                                                                                                |
| ddress In English*                            | Name Match Scole. 100                                                                                               |
| 488 /Helen rout /Edgranshal reger rejboroh or |                                                                                                    |
| ddress In Local Language*                     | Farmer Details - Extended/Custom Fields                                                                             |
| 450, पोलार रोड, उपयोपल गगर राजालेक सेवटर सी   | Farmer Photograph *                                                                                                 |
| tate                                          |                                                                                                    |
| IADHYA PRADESH                                |                                                                                                    |
| istrict                                       |                                                                                                    |
| HOPAL                                         |                                                                                                    |
| ub District/Taluka                            |                                                                                                    |
| olar                                          |                                                                                                    |
| /illage*                                      | मैं प्रधानमंत्री किसान सम्मान निधि योजना की मार्गदर्शिका<br>अनसार योजना हेत प्रात्रता रखता हूँ एवं आवेदन करना चाहता |
|                                               | ğık                                                                                                    |
|                                               | Yes 🗸                                                                                                    |
| N Code                                        |                                                                                                    |
| 62042                                         |                                                                                                    |
|                                               | Residential Details                                                                                                 |
|                                               | Residential Type                                                                                                    |
| and Ownership Details                         | Rural                                                                                                    |

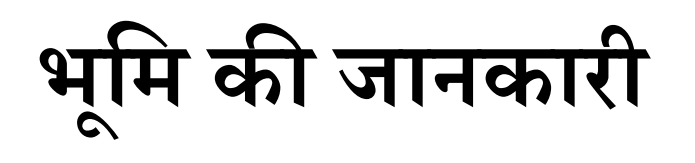

- Land Ownership Details में Agriculture दर्ज कर Fetch Land Details सेलेक्ट करें
- किसान की भूमि जिस जिले, तहसील एवं ग्राम में स्थित है उससे चुने
- सर्वे नंबर दर्ज करें एवं सब सर्वे नंबर में \* को चुने

| Village*                           |                         |    |
|------------------------------------|-------------------------|----|
| Damkheda 🗙 🗸                       |                         |    |
| N Code                             |                         |    |
| :042                               |                         |    |
|                                    |                         |    |
|                                    |                         |    |
| d Ownership Details                |                         |    |
| mer Type*                          |                         |    |
| Jwilei                             |                         |    |
|                                    |                         |    |
| ccupation Details*                 | Village*                | ×× |
| Agriculture                        | Duminicuu               |    |
|                                    | PIN Code                |    |
| d Details - Owned Land             | Fetch Land Details      | ×  |
| Fetch Land Details Verify All Land | State<br>MADHYA PRADESH |    |
| State District                     | District*               |    |
| Jourse Product                     | Select District         | ~  |
|                                    | Sub District/Taluka*    |    |
|                                    | Select Sub District     | ~  |
|                                    | Village*                |    |
|                                    |                         |    |

| State<br>MADHYA PRADESH |       |
|-------------------------|-------|
| District*               |       |
| RAISEN                  | ~     |
| Sub District/Taluka*    |       |
| Sultanpur               | ~     |
| Village*                |       |
| Khobi                   | ~     |
| Survey Number*          |       |
| Enter Survey Number     |       |
| Sub Survey Number       |       |
| Enter Survey Number     |       |
|                         |       |
|                         | Close |
|                         | <br>  |

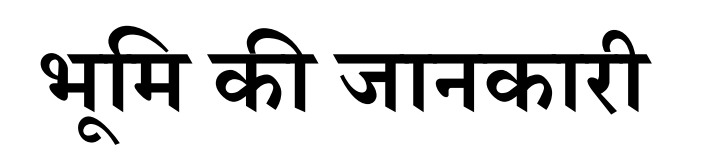

- Farm Land Type सेलेक्ट करें
- Add Land Details पर क्लिक करें
- किसान की सम्बंधित भूमि चुने

|                              | 1                                              |                      |
|------------------------------|------------------------------------------------|----------------------|
|                              |                                                |                      |
|                              | Main Owner Number                              |                      |
|                              |                                                |                      |
|                              | Owner Type                                     |                      |
|                              | Single                                         |                      |
| Add New Land Details         | Owner Share Type                               | Fetch Land Details   |
|                              | Whole Share                                    |                      |
| Village                      | Extent Total Area (in Default Hectare Unit)    | State                |
| MICH.                        | 1                                              | MADITIA FRADESH      |
| Survey Number                | Extent Total Area (in Hectare)                 | District*            |
| 6/1/2                        | 1                                              | RAISEN               |
| Sub Survey Number            | Extent Assigned Area (in Default Hestare Unit) | Sub District/Talukat |
| *                            | 1                                              |                      |
| Farm Land Type*              |                                                | Suitanpur            |
|                              | Extent Assigned Area (in Hectare)              | Village*             |
| Agricultur                   |                                                | Ritosa               |
| Farm land Plot Geometry      |                                                |                      |
|                              | Add Land Details Close                         |                      |
|                              |                                                | Survey Number        |
| Farm land Parcel Geometry    | -                                              |                      |
|                              |                                                |                      |
|                              |                                                | Sub Survey Number    |
| Farm land Parcel ULPIN       |                                                | *                    |
|                              |                                                |                      |
| Farm Land Plot Status        |                                                | Survey Num           |
| Select Farm Land Plot Status |                                                | ou vey hum           |
|                              |                                                | 6/1/2                |

Identifier Name

X

Х

~

~

V

V

Sub Sur

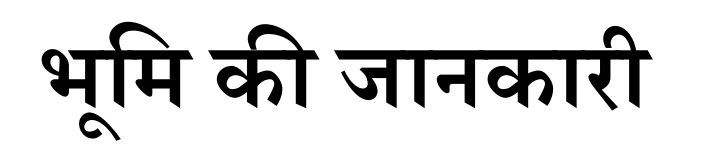

• Verify All Land से भूमि को सत्यापित करें| ये सुनिश्चित करें की भूमि सत्यापित हो जाएँ।

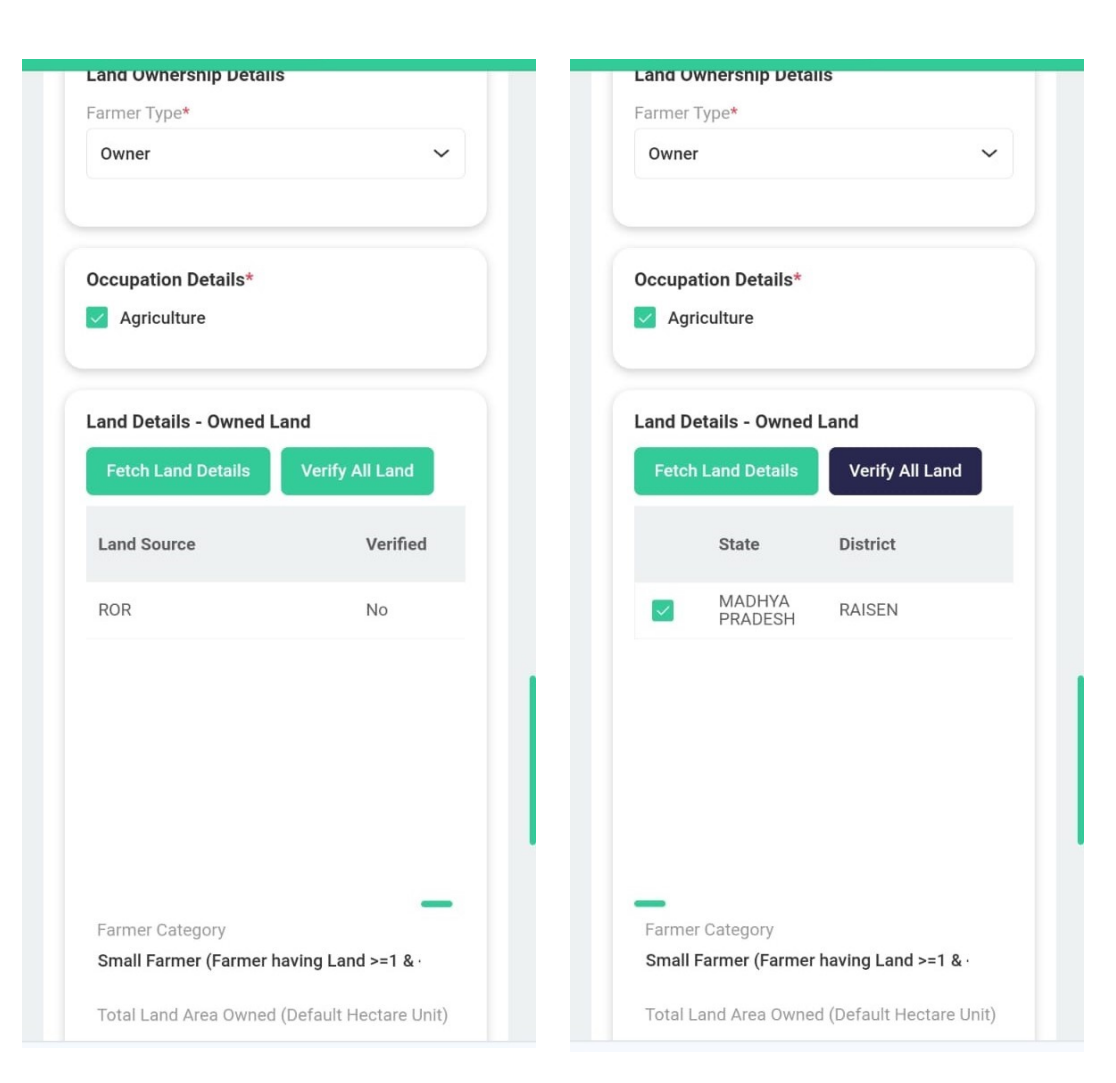

## फार्मर कंसेंट एवं ई-साइन्

- Farmer Consent, Operator Declaration व Use Case Request पर चेक कर सेव करें।
- इसके पश्चात Proceed to E-Sign पर क्लिक करें।

| 1                                                                                                    | Family Member Resident Id                                                                                  |                                                                                                    |
|----------------------------------------------------------------------------------------------------|----------------------------------------------------------------------------------------------------|----------------------------------------------------------------------------------------------------|
|                                                                                                    | Family Member ID assigned as per the Ration                                                                | Number of Lands Owned                                                                                                    |
| Social Registry Details                                                                                                    |                                                                                                    | 1                                                                                                    |
| Social Registry Linkage Type                                                                                                    | Fairlier Consent                                                                                           |                                                                                                    |
| Select Social Registry Linkage Type 🗸 🗸                                                                                                    | Information) and other information with Government<br>for the purpose of Authentication with UIDAI. I give | Social Registry Details                                                                                                    |
| Family Member Id                                                                                                    | consent to share my information with Agri Stack and<br>allow it to be used by welfare schemes of various   | Social Registry Linkage Type<br>Select Social Registry Linkage Type                                                                                                    |
| Enter Family Member ID                                                                                                    | departments of government                                                                                  |                                                                                                    |
|                                                                                                    | Operator Declaration                                                                                       | Family Member Id                                                                                                    |
| Family Member Resident Id<br>Family Member ID assigned as per the Ration                                                                                                    | I hereby declared that I have collected necessary documents and verfied farmer Details.                    | Farmer Consent - eSign                                                                                                    |
|                                                                                                    | Use Case Request (USCR)                                                                                    | I berefy authorize the charing of my Aadhar Details                                                                                                    |
| Farmer Consent I agree to share my aadhaar details (Identity Information) and other information with Government for the purpose of Authentication with UIDAI. I give consent to share my information with Agri Stack and | Is For Use Case Request (USCR) Save Cancel                                                                 | (Identity Details) and other necessary information<br>with the Government solely for the purpose of<br>Authentication with UIDAI. By proceeding with the<br>eSign process and providing my eSignature, I grant my<br>explicit consent to facilitate the intended action. |
| allow it to be used by welfare schemes of various<br>departments of government                                                                                                    |                                                                                                    | Proceed to E-Sign                                                                                                    |
| Operator Declaration                                                                                                    |                                                                                                    | departments of government                                                                                                    |
| I hereby declared that I have collected necessary<br>documents and verfied farmer Details.                                                                                                    |                                                                                                    | Operator Declaration                                                                                                    |
| Use Case Request (USCR)                                                                                                    |                                                                                                    | I hereby declared that I have collected necessary<br>documents and verfied farmer Details.                                                                                                    |
| Is For Use Case Request (USCR)                                                                                                    |                                                                                                    | Use Case Request (USCR)                                                                                                    |
| Save Save As Draft Cancel                                                                                                    |                                                                                                    | Is For Use Case Request (USCR)                                                                                                    |

Social Registry Details Social Registry Linkage Type Select Social Registry Linkage Type

Family Member Id
Enter Family Member ID

V

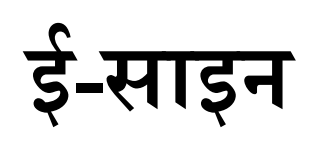

- ई-साइन हेतु आधार नंबर दर्ज कर OTP दर्ज करें।
- रजिस्ट्रेशन समपन्न होने पर एनरोलमेंट नंबर तुरंत स्क्रीन पर आएगा।
- फार्मर आई डी SMS के माध्यम से 24 घंटे में कृषक के द्वारा दिए गए नंबर पर प्राप्त होगी।

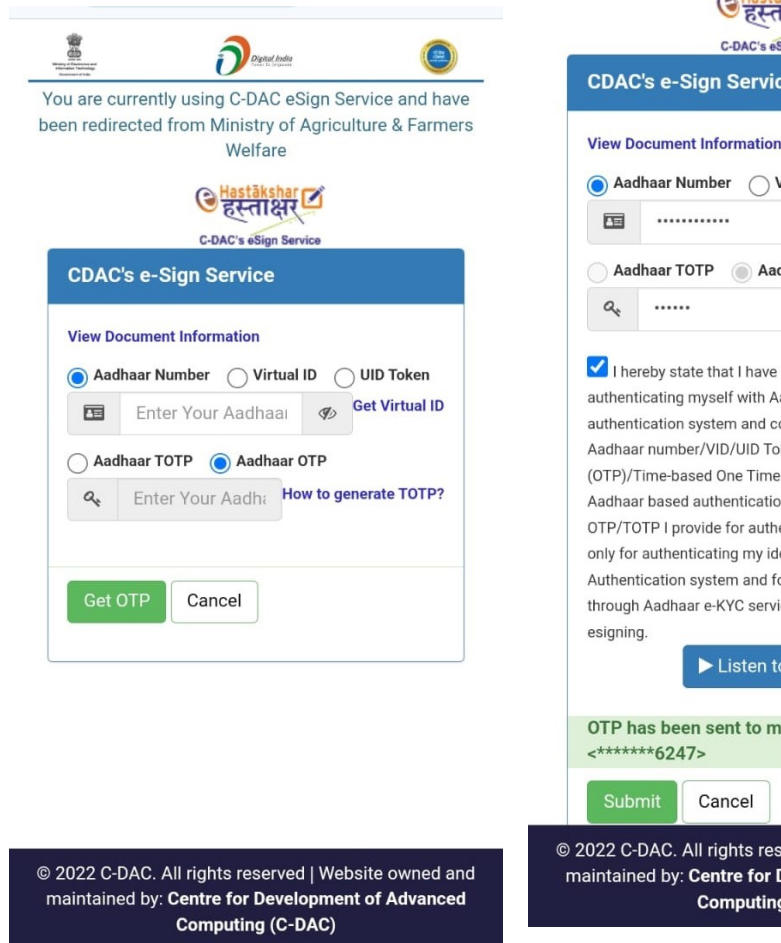

| <b>ि हस्ताक्षर</b>                                                                             |                                                                                                    |                                                                                                    |  |  |
|------------------------------------------------------------------------------------------------|----------------------------------------------------------------------------------------------------|----------------------------------------------------------------------------------------------------|--|--|
| C-DAC's eSign Service                                                                          |                                                                                                    |                                                                                                    |  |  |
| CDAC                                                                                           | rs e-Sign Service                                                                                                    |                                                                                                    |  |  |
| View Do                                                                                        | ocument Information                                                                                                    |                                                                                                    |  |  |
| O Aad                                                                                          | haar Number 🛛 Virtua                                                                                                    | I ID 🔵 UID Token                                                                                                    |  |  |
|                                                                                                |                                                                                                    | Get Virtual ID                                                                                                    |  |  |
| Aad                                                                                            | haar TOTP 💿 Aadhaar                                                                                                    | ОТР                                                                                                    |  |  |
| a,                                                                                             | Не                                                                                                    | ow to generate TOTP?                                                                                                    |  |  |
| authent<br>Aadhaa<br>(OTP)/T<br>Aadhaa<br>OTP/TC<br>only for<br>Authent<br>through<br>esigning | ication system and consen<br>r number/VID/UID Token an<br>"ime-based One Time Pass<br>r based authentication. I ur<br>ITP I provide for authentica<br>authenticating my identity<br>ication system and for obt<br>Aadhaar e-KYC service on<br>g.<br>Listen to Con<br>as been sent to mobile | It to providing my<br>nd One Time Pin<br>word (TOTP) data for<br>nderstand that the<br>tition shall be used<br>through the Aadhaar<br>aining my e-KYC<br>ly for the purpose of<br>nsent English ~ |  |  |
| <*****6247>                                                                                    |                                                                                                    |                                                                                                    |  |  |
| Subr                                                                                           | mit Cancel                                                                                                    |                                                                                                    |  |  |
| 2022 C-<br>naintain                                                                            | DAC. All rights reserve<br>ed by: Centre for Deve                                                                                                    | d   Website owned an<br>lopment of Advanced                                                                                                    |  |  |

Computing (C-DAC)

#### अन्य पेज

| 5:14                             | 4                                                                                                    | .II 5G 95      |
|----------------------------------|----------------------------------------------------------------------------------------------------|----------------|
| &                                | betafr.agristack.gov                                                                                                    | x.in 🖒         |
| Agri 🖇                           | tack j                                                                                                    | 🔹              |
| Configura<br>District*<br>ALIRAJ | <ul> <li>合 Change Password</li> <li>∿ Change Mobile Number</li> <li>⊡ Change Email</li> <li>⊡ Set Current Page as Default</li> </ul> | t Page         |
| Sub Distr                        | [→ Sign Out                                                                                                    |                |
| Bhavra                           |                                                                                                    | $\sim$         |
| Village*                         |                                                                                                    |                |
| Airan                            |                                                                                                    | $\sim$         |
| Verificatio                      | n / Approval Request Status *                                                                                                    |                |
| Select R                         | equest Status                                                                                                    | $\sim$         |
| App                              | ly<br>Enrollment ↑↓                                                                                                    | Farmer Name ी≞ |
| M -                              |                                                                                                    |                |
| 10                               | ▼ item per page                                                                                                    |                |
| 0 - 0 of 0 i                     | tems                                                                                                    |                |
| ÷                                | → <b>+</b>                                                                                                    | 12             |

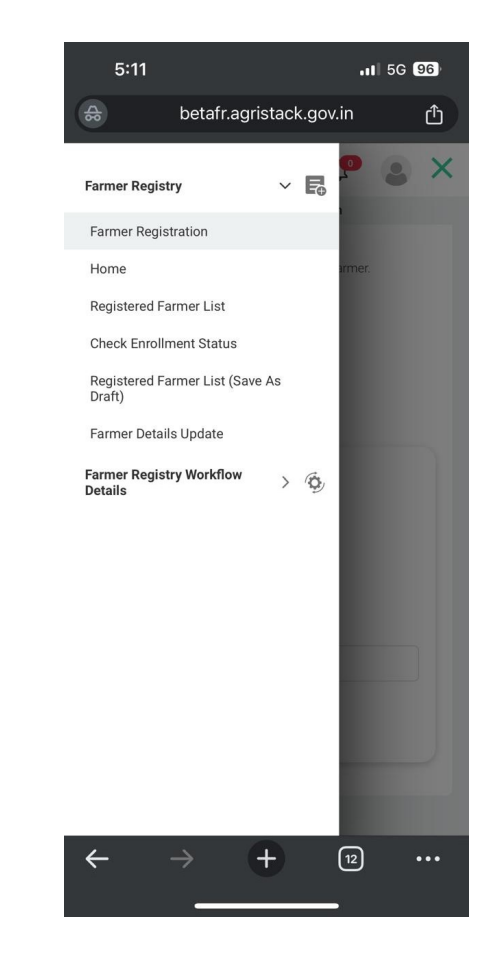

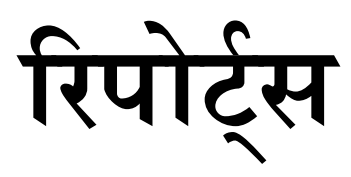

#### रजिस्टर्ड फार्मर लिस्ट

| 5:12                   |                | •            | 1 5G 96 |
|------------------------|----------------|--------------|---------|
| &                      | betafr.agris   | stack.gov.in | ¢       |
| Agrĭ <mark>\$td</mark> | ck             | <b></b>      |         |
| Registered Far         | mer List       |              |         |
| District               |                |              |         |
| ALIRAJPUR              |                |              | ~       |
| Sub District           |                |              |         |
| Bhavra                 |                |              | $\sim$  |
| Village                |                |              |         |
| Airan                  |                |              | $\sim$  |
| Farmer Type            |                |              |         |
| Select Farme           | er Type        |              | $\sim$  |
| Farmer Catego          | ory            |              |         |
| Select Categ           | Jory           |              | ~       |
| Approval Statu         | ıs             |              |         |
| Select Appro           | oval Status    |              | ~       |
| Farmer Registi         | ration Between |              |         |
| 14-04-2024             | •              |              | i       |
| 14-07-2024             | i .            |              |         |
| Show Fa                | rmer List      |              |         |
| ←                      | → <b>C</b>     | + 12         | •••     |

#### एनरोलमेंट स्टेटस

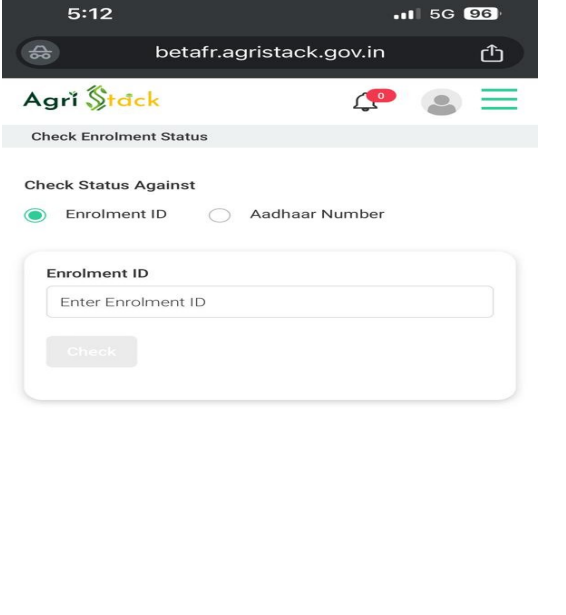

+

12

←

#### फार्मर लिस्ट जो की ड्राफ्ट में सेव हैं

| 5:12                     |                 |            |         | 5G ( | 96       |
|--------------------------|-----------------|------------|---------|------|----------|
| ♣                        | betafr.agı      | ristack.go | ov.in   |      | ₾        |
| Agrĭ <mark>\$tack</mark> |                 |            | <b></b> |      | $\equiv$ |
| Registered Farme         | er List (Save a | as Draft)  |         |      |          |
| District                 |                 |            |         |      |          |
| ALIRAJPUR                |                 |            |         |      | ~        |
| Sub District             |                 |            |         |      |          |
| Bhavra                   |                 |            |         |      | ~        |
| Village                  |                 |            |         |      |          |
| Airan                    |                 |            |         |      | ~        |
| Farmer Type              |                 |            |         |      |          |
| Select Farmer            | Туре            |            |         |      | ~        |
| Farmer Category          |                 |            |         |      |          |
| Select Categor           | У               |            |         |      | ~        |
| Approval Status          |                 |            |         |      |          |
| Select Approva           | l Status        |            |         |      | ~        |
| Farmer Registrati        | ion Between     |            |         |      |          |
| 14-04-2024               |                 |            |         |      | <b>=</b> |
|                          |                 |            |         |      |          |
| 14-07-2024               |                 |            |         |      | ⅲ        |
| Show Farm                | ner List        |            |         |      |          |
| ← -                      | > (             | +          | 12      |      | •••      |
|                          |                 |            |         |      |          |

| 5:14                   |                      | all        | 5G 95 |
|------------------------|----------------------|------------|-------|
| \$                     | betafr.agrista       | ick.gov.in | ₾     |
| Agrĭ <mark>\$tđ</mark> | ck                   | <b>P</b>   |       |
| Configuration/         | Check Approval Statu | IS         |       |
| Check Status           | Against              |            |       |
| Aadhaar                | Number 🔵 Enr         | olment ID  |       |
| Search By Far          | mer Aadhar Numbe     | r *        |       |
| Insert Aadha           | ar Number            |            |       |
|                        |                      |            |       |
| ←                      | → <b>+</b>           | 12         | •••   |

अप्रूवल स्टेटस

| 5:13                   |                     |            | G 95    |
|------------------------|---------------------|------------|---------|
| ⇔                      | betafr.agrista      | ick.gov.in | đ       |
| Agrĭ <mark>\$td</mark> | ck                  | P (        |         |
| Configuration /        | Verify/Approve Farm | er Details |         |
| District*              |                     |            |         |
| ALIRAJPUR              |                     |            | $\sim$  |
| Sub District*          |                     |            |         |
| Bhavra                 |                     |            | $\sim$  |
| Village*               |                     |            |         |
| Airan                  |                     |            | $\sim$  |
| Select Reque           | est Status          | atus *     | ~       |
| Farmer Enro            | llment ↑↓           | Farmer N   | lame †↓ |
|                        |                     |            |         |
| 10 💌                   | item per page       |            |         |
| 10 👻                   | item per page<br>s  |            |         |

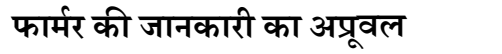

रिपोर्ट्स

| 5:14                   | •                               | II 5G 95 |
|------------------------|---------------------------------|----------|
| \$                     | betafr.agristack.gov.in         | Ć        |
| Agrĭ <mark>\$td</mark> | ick 🤦                           |          |
| Configuration/         | Farmer Details Approval History |          |
| District               |                                 |          |
| ALIRAJPUR              |                                 | $\sim$   |
| Sub District           |                                 |          |
| Bhavra                 |                                 | ~        |
| Village                |                                 |          |
| Airan                  |                                 | ~        |
| Verification/A         | opproval Request Status         |          |
| Select Verif           | ication/Approval Status         | ~        |
|                        | _                               |          |
| Apply                  |                                 |          |
| Request<br>Type        | Farmer Enrollement Number       | r        |
| м •                    | M M                             |          |
| 10 💌                   | item per page                   |          |
| 0 - 0 of 0 item        | ıs                              |          |
|                        |                                 |          |
| $\leftarrow$           | $\rightarrow$ + 12              | •••      |
|                        |                                 |          |

अप्रूवल की जानकारी

## धन्यवाद

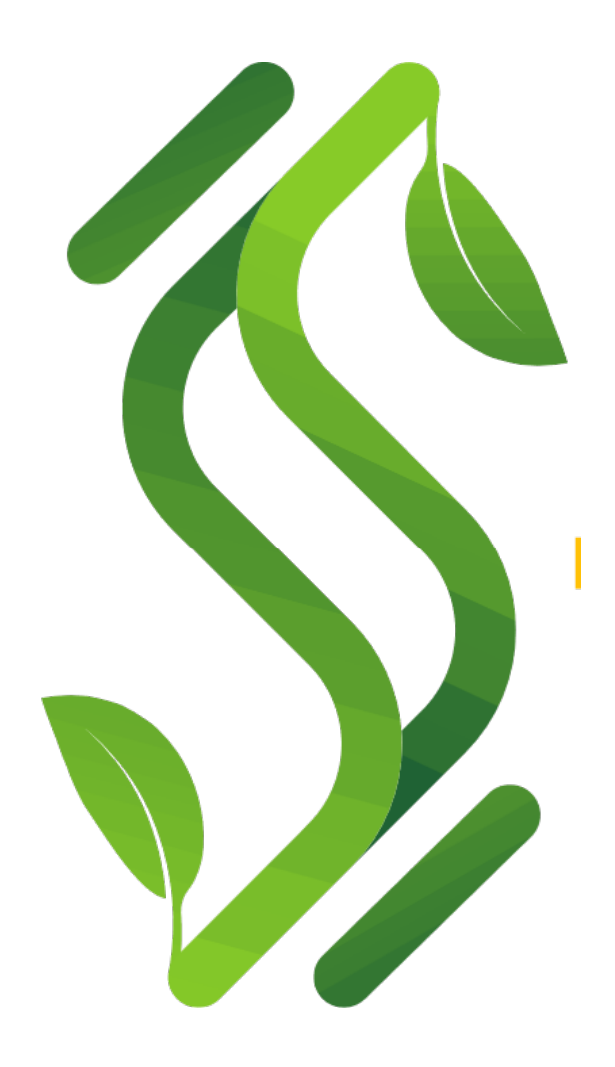